## GIVE CONSENT TO SKATTEFORVALTNINGEN VIA MOBILE

Give consent to Skatteforvaltningen via mobile.

Guide

1.

Log on to Danske Mobile Banking and go to the Profile menu, click on Consents.

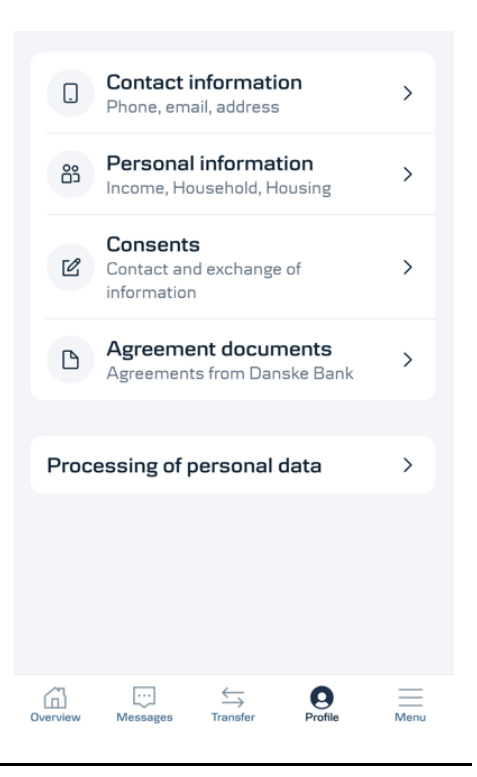

2.

Click One time consent to Skatteforvaltningen.

| <                                                                                                    |                        |
|----------------------------------------------------------------------------------------------------|------------------------|
| Consents                                                                                                    |                        |
| CONSENTS                                                                                                    |                        |
| Allow contact from Danske Bank<br>Phone: Allowed<br>SMS: Allowed<br>Email: Allowed                                                                                    | >                      |
| ALLOWED EXCHANCE OF INFORMATION                                                                                                    | ÷                      |
| One-time consent to Skatteforvaltnin<br>Give your adviser access to your annual to<br>basessment and satary information over th<br>menths. You will need your NentiD. | gen ><br>•<br>• post 0 |
| Allow exchange of information in the<br>Allow                                                                                                    | Group >                |
| Be advised of your entrie finances by allow<br>Donske Bank, Reekredit Denmark and Da<br>Peneven to exchange information about yo                                      | ing<br>rica            |
| Allow information to Tryg forsikring<br>Net allowed                                                                                                    | >                      |
| Before you can receive insurance advice to<br>need to consent to Danske Bank's exchang<br>necessary information about you to Tryp.                                    | Trag, you<br>go of the |
| Allow exchange of information with                                                                                                    |                        |

## 3.

Click Give consent.

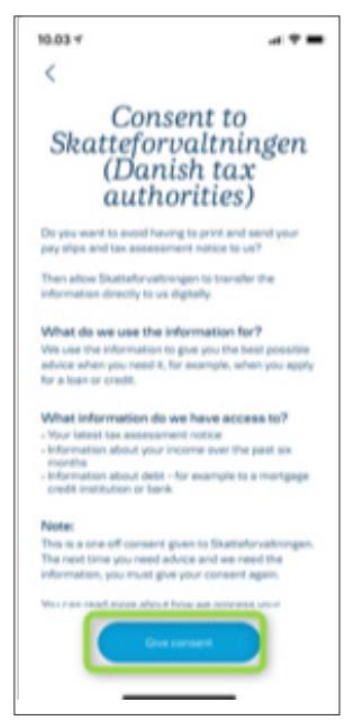

### 4.

Select godkend med mitid at the bottom of the page "Giv samtykke til Skatteforvaltningen".

#### timer og inden data er leveret. Dette kan ske ved at rette henvendelse til Skatteforvaltningen. Tilbagekaldelsen har ikke virkning for en videregivelse, som allerede har fundet sted på grundlag af samtykket.

#### Hvad bruges oplysningerne til?

Danske Bank må bruge oplysningerne, så længe de er relevante, til disse formål:

- Behandling af mit ønske om lån eller andre kreditfaciliteter
- Beregninger og andre kreditmæssige aktiviteter, som Danske Bank foretager og bruger ved løbende kreditvurderinger
- Rådgivning af mig vedrørende mine kreditmæssige, pensionsmæssige og økonomiske forhold
- Opdatering og ajourføring af oplysninger hos Danske Bank

# Hvor kan jeg se, hvilke oplysninger der er givet videre?

I min skattemappe kan jeg i mindst 5 år se, hvilke oplysninger der er givet videre til Danske Bank.

Jeg kan også til enhver tid anmode om indsigt hos Danske Bank og få oplyst, hvilke oplysninger Danske Bank behandler om mig, herunder har fået fra Skatteforvaltningen. Danske Bank kan dog sige nej i enkelte tilfælde, der er bestemt ved lov.

#### Hvornår gælder samtykket?

Samtykket gælder så snart, jeg har underskrevet med MitID.

Afbryd

3

Godkend med MitID 5.

Log on with MitID and follow the guide.

| Log on at Skatteforvaltningen. | Mit 🎝         |
|--------------------------------|---------------|
| USER ID 💿                      |               |
|                                | Hide          |
| CONTINUE                       | $\rightarrow$ |
| (i) Lost user ID?              |               |
|                                |               |
|                                |               |
|                                |               |
| Remember me at Skattefory      | altningen.    |